1.WindowsMailを起動した後、メニューバー内の[ ツール ]から[ アカウント ]を選択し、[ インターネット アカウント ]のウィンドウを表示します。 2.既存の電子メールアカウントを選択して、[ プロパティ ]をクリックします。

| メール<br>###,###,ne.jp (民変) | A Little     | )     |
|---------------------------|--------------|-------|
| csc@###.###.ne.jp         | (i) sh( (ii) | 3)    |
| マイクロソフト コミュニティ (競変)       | プロパテ         | ≺(P)  |
| ティレクトリ サービス               | • 既定に設       | €(D)  |
|                           | インボート        | •(I)  |
|                           | エクスポー        | ►(E). |
|                           |              |       |

3.メールアカウントのプロパティウィンドウが表示されます。[サーバー]タブを選び、[このサーバーは認証が必要]にチェックが入っていること を確認し、[設定]をクリックします。

| 🦉 任意の設定名 プロパティ 🎫              |
|-------------------------------|
| 全般 サーバー 掃読 セキュリティ 詳細設定        |
| サーバー債報                        |
| 受信メール サーバーの種類(M): POP3        |
| 受信メール (POP3)(I): po.mmm.ne.jp |
| 送信メール (SMTP)(U): po.mmm.ne.jp |
| 受信メール サーバー                    |
| ユーザー名(A):                     |
| /(スワード(P):                    |
| 図 パスワードを保存する(W)               |
| セキュリティで保護されたパスワード認証でログオンする(S) |
| 送信メール サーバー                    |
| 図 このサーバーは終証が必要(V) 設定(E)       |
|                               |
|                               |
|                               |
|                               |
| UN TYJUN XENN                 |

## 5.[送信メールサーバー]のウィンドウが表示されます。[受信メールサーバーと同じ設定を使用する]にチェックが入っていることを確認し、

[ OK ]をクリックします。

| 送信メール サーバー                                        |
|---------------------------------------------------|
| ログオン情報                                            |
| ◎ 受信メール サーバーと同じ設定を使用する(U)                         |
| ◎次のユーザー名とバスワードでログオンする(0)                          |
| ユーザー名(E):                                         |
| 1(2)- F(P):                                       |
| 団 バスワードを保存する(W)                                   |
| <ul> <li>セキュリティで保護されたパスワード認証でログオンする(S)</li> </ul> |
| OK キャンセル                                          |

6. [詳細設定]タブを選び、[サーバーのポート番号]を[587]に変更し[OK]をクリックします。

| ↓ 任意の設定名 プロパティ                                                 | ×  |
|----------------------------------------------------------------|----|
| 全般 サーバー 接続 セキュリティ #詳細設定                                        |    |
| サーバーのボート番号<br>送信メール (SMTP)( <u>Q</u> ): 587 脱定値を使用( <u>U</u> ) |    |
| このサーバーはセキュリティで保護された接続 (SSL) が必要(Q)                             |    |
| 受信メール (POP3)(I): 110                                           |    |
| このサーバーはセキュリティで保護された接続 (SSL) が必要(C)                             |    |
| サーバーのタイムアウト                                                    |    |
| 短い                                                             |    |
| 送信<br>一次のサイズよりメッセージが大きい場合は分割する(B) 60 戻                         | кв |
| 記信                                                             |    |
| □ サーバーにメッセージのコピーを置く(_)                                         |    |
| サーバーから削除する(B) 5 目後                                             |    |
| □[ごみ箱]を空にしたら、サーバーから削除( <u>M</u> )                              |    |
|                                                                |    |
| OK キャンセル 連用(                                                   | Ð  |

7.[ インターネットアカウント ]の画面に戻りますので、「閉じる」をクリックします。